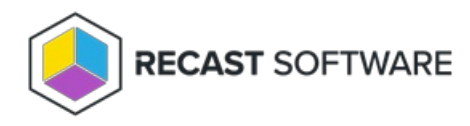

## Upgrade to Right Click Tools Enterprise Standalone

Last Modified on 01.16.25

To access the features of the Standalone Edition of Right Click Tools Enterprise, there's no need to install additional Recast components. You'll just have to download your Enterprise license.

## Download Your Enterprise License

You can download or copy licenses for your Recast Software products and components from the Recast Portal.

To locate your Recast licenses:

1. Log into the Recast Portal using your account credentials.

2. Click on the Download Licenses icon (the cloud) in any row to download a .zip file that contains all of your Recast licenses.

**NOTE**: For the Right Click Tools Community Edition, the Download and Download Licenses icons will only appear in the Community Edition row.

This table includes the most recent Recast Software product and component versions for active Enterprise subscriptions, as well as the current Right Click Tools Community Edition version. Download the file containing all your Recast licenses by clicking the Download License icon in any row.

| NOTE: To install or update Privilege | Manager or Application Manager, | , download the newest Recast N | lanagement Server version. |
|--------------------------------------|---------------------------------|--------------------------------|----------------------------|
| 9                                    | J    J                          |                                | 5                          |

| Name                                    | Subscription<br>Type           | Version       | Description                                                                                                    | Upload<br>Date  | LicenseTimeframe                | Subscription<br>Limits | Actions       |
|-----------------------------------------|--------------------------------|---------------|----------------------------------------------------------------------------------------------------|-----------------|---------------------------------|------------------------|---------------|
| Endpoint Insights                       | Endpoint Insights              | 5.8.2501.1406 | Installs on your Configuration Manager server to create reports and an application for Recast Agent.<br>Requires Recast Management Server (to collect warranty information), Recast Proxy, and Recast Agent.                                                                                        | Jan 14,<br>2025 | Oct 30, 2024 to Nov<br>29, 2025 | 1500 devices           | <b>.</b><br>₽ |
| Recast Agent                            | Right Click Tools              | 5.8.2501.1406 | This Windows service runs as the local system. Agents installed on devices in your environment securely<br>connect to Recast Management Server via Recast Agent Gateway. Used with Right Click Tools Enterprise,<br>Endpoint Insights, and Privilege Manager.                                       | Jan 14,<br>2025 | Oct 30, 2024 to Nov<br>29, 2025 | 1500 devices           | <b>₹</b> 0    |
| Recast Agent<br>Gateway                 | Right Click Tools              | 5.8.2501.1406 | Securely connects Recast Management Server to Recast Agents. One Agent Gateway is required for every<br>20K Agents. The first is automatically deployed when RMS is installed. Used with Right Click Tools<br>Enterprise, Endpoint Insights, and Privilege Manager.                                 | Jan 14,<br>2025 | Oct 30, 2024 to Nov<br>29, 2025 | 1500 devices           | <b>₹</b> 0    |
| Recast Management<br>Server             | Right Click Tools              | 5.8.2501.1406 | This central hub for Recast Software products installs on a server of your choice. Required to access<br>Privilege Manager and Application Manager, and for full functionality in Right Click Tools and Endpoint<br>Insights.                                                                       | Jan 14,<br>2025 | Oct 30, 2024 to Nov<br>29, 2025 | 1500 devices           | <b>₹</b> 0    |
| Recast Proxy                            | Right Click Tools              | 5.8.2501.1406 | This Windows service installs as part of Recast Management Server, allowing RMS to initiate actions that<br>require a service account. Proxies can be added separately for other domains. Used with Right Click Tools<br>Enterprise, Endpoint Insights, Privilege Manager, and Application Manager. | Jan 14,<br>2025 | Oct 30, 2024 to Nov<br>29, 2025 | 1500 devices           | <b>.</b><br>₽ |
| Right Click Tools<br>Enterprise Edition | Right Click Tools              | 5.8.2501.1406 | This console extension integrates context-specific tools, dashboards, and reports. Used with all Right Click<br>Tools Enterprise implementations. Add the Recast Management Server component to access all Right Click<br>Tools features.                                                           | Jan 14,<br>2025 | Oct 30, 2024 to Nov<br>29, 2025 | 1500 devices           | <b>± o</b>    |
| Right Click Tools<br>Community Edition  | Right Click Tools<br>Community | 5.8.2501.1406 | This free Community Edition offers a limited set of user and device management tools.                                                                                                    | Jan 14,<br>2025 | Oct 30, 2024 to Nov<br>29, 2025 |                        | ΨQ            |

For installation instructions, visit the Recast Software Help Center.

If your product licenses are not available via the Recast Portal, contact Recast Support or your CSM to have license files sent to you.

The **Installation Information** section will indicate that you have an Enterprise License and display its expiration date. For Right Click Tools Standalone, the **Remote Server Status** should display as 'None'.

| Assets and Compliance       |                                                                                                    |                            |                      |
|-----------------------------|----------------------------------------------------------------------------------------------------|----------------------------|----------------------|
| & Users                     |                                                                                                    |                            |                      |
| & User Collections          | Welcome to Right Click Tools                                                                                           | Installation Informati     | ion                  |
| Device Collections          | You currently have access to our entire feature set of 80+ tools included in the Right Click Tools Enterprise Edition. | Desktop Installed Version: | 4.8.2109.3303        |
| 💕 Orchestration Groups      | We're here to hele you get the meet out of our tools. If you have questions or feedback at any time, alease            | Server Installed Version:  | 4.8.2110.101         |
| Sa User State Migration     | contact our Customer Success Team                                                                                      | Enterprise License:        | <b>v</b>             |
| Asset Intelligence          |                                                                                                    | License Expiration Date:   | 8/7/2022 12:00:00 AM |
| Software Metering           | Contact Support                                                                                                    | Remote Server Status:      | None                 |
| Compliance Settings         |                                                                                                    | License Org:               | Recast Software      |
| Endpoint Protection         |                                                                                                    |                            |                      |
| All Corporate-owned Devices |                                                                                                    |                            |                      |
| Recast Software             | Getting Started                                                                                                    | *                          |                      |

## Computers with no internet connection

If the computer where the Configuration Manager is installed is without internet, you can manually download the license to a location accessible from the computer with no internet connection. You can then browse for the downloaded license via the Configure Recast Console Extension or add it manually to the Licenses directory.

To browse for a downloaded license in Configure Recast Console Extension:

1. From the Windows Start menu, open **Configure Recast Console Extension**.

## 2. Click the **Licensing** tab.

3. In the Browse for License section, click **Browse** to open a dialog that links to the downloaded file.

| Exercising  SQL  Wake On Lan  Windows Explorer  Service Now  Interactive Command Prompt    Download License  Entery our Recard Software Portal credentials.  Interactive Command Prompt    Email:  Password:  Type  DeviceOut  ExpirationDate    Password:  Retrieve License  1500  1/31/2025    Browse for License  Browse  1500  9/2/2023    Update License  Shiftleft  1500  8/7/2023    Update License  Ison  8/7/2023    Update  Ison  8/7/2023                                                                                                    | Confi         | igure Recas                      | t Cons       | ole Extension    |                  |                                    |                  | -       |         | ×  |
|----------------------------------------------------------------------------------------------------|---------------|----------------------------------|--------------|------------------|------------------|------------------------------------|------------------|---------|---------|----|
| Download License  License Status    Enter your Bacast Software Portal credentials.  Last Update: 1/1/0001 12:00:00 AM    Email:  DeviceCourts ExpirationDast    Password:  Community    Retrieve License  1500    Browse for License  1500    Browse  1500    Update License  20/2/023    Endpointingints  1500    VillegeManager  8/7/2023    Endpointingints  1500    Vipdate                                                                                                    | General       | Licensing                        | SQL          | Wake On Lan      | Windows Explorer | Service Now In                     | nteractive Comma | and Pro | mpt     |    |
| Email:      Type      DeviceCount      ExpirationDax        Password:                                                                                                    | Down<br>Enter | load Licens<br>your <u>Recas</u> | e<br>it Soft | ware Portal cred | entials. L       | icense Status<br>ast Update: 1/1/0 | 0001 12:00:00 AM | 4       |         |    |
| Password:      Community      1500      1/21/2025        Retrieve License      Kicok      1500      9/2/2023        Browse for License      Shiftleft      1500      9/2/2023        Browse for License      Shiftleft      1500      9/2/2023        Update License      Update      2      2                                                                                                    | Ema           | il:                              |              |                  |                  | Туре                               | DeviceCount      | Expira  | tionDat |    |
| Retrieve License      Enterprise      1500      9/2/2023        Browse for License      ISO0      9/2/2023      Automation      1500      9/2/2023        Browse for License      Browse      Endepointing in 500      9/2/2023      Browse      9/2/2023        Update License      Update      1500      9/2/2023      Browse      PrivilegeManager      1500      9/2/2023        Update License      Update      2      2      2      2      2                                                                                                    | Pass          | word:                            |              |                  |                  | Community                          | 1500             | 1/31/2  | 025     |    |
| Kosk      1500      9/2/2023        Browse for License      Shiftleft      1500      9/2/2023        Browse      Browse      Endpointrisights      1500      8/7/2023        Update License      Update      2      2      2                                                                                                    |               |                                  | 0            |                  |                  | Enterprise                         | 1500             | 9/2/20  | 23      |    |
| Browse for License      Automation      1500      9/2/2023        Browse      Shiftleft      1500      8/7/2023        Update License      PrivilegeManager      1500      8/7/2023        Update License      Vpdate      >      >                                                                                                    |               |                                  | Ketri        | eve License      |                  | Kiosk                              | 1500             | 9/2/20  | 23      | 1  |
| Browse for Liense      Shiftuft 1500      9/2/2023        Browse      Endpointinsights 1500      8/7/2023        Update Liense      VinilegeManager 1500      8/7/2023        Update Liense       >                                                                                                    |               |                                  |              |                  |                  | Automation                         | 1500             | 9/2/20  | 23      | 1  |
| Browse Browse Store Stor | Brows         | se for Licen                     | se           |                  |                  | ShiftLeft                          | 1500             | 9/2/20  | 23      | 1  |
| Update License Update                                                                                                    |               |                                  | E            | Browse           |                  | EndpointInsight                    | ts 1500          | 8/7/20  | 23      | 1  |
| Update License Update                                                                                                    |               |                                  |              |                  |                  | PrivilegeManag                     | er 1500          | 8/7/20  | 23      |    |
| explore all products                                                                                                    | Explore       | all produc                       | l<br>Is      | Update           |                  | <                                  |                  |         |         | 1  |
|                                                                                                    | . D           | Coftware                         |              |                  |                  |                                    | Sav              | ·e ][   | Clo     | SP |

To manually add a downloaded license to the Licenses directory:

1. After downloading the license from the Recast portal, copy the file to c:\ProgramData\Recast Software\Licenses .

2. Restart the Configuration Manager console where Right Click Tools is installed.

Copyright © 2024 Recast Software Inc. All rights reserved.